## 蚌埠学院线上考试操作说明

一、登陆 打开网址(http://bbxy.fy.chaoxing.com/portal),或者从校园网主页"电子教务-泛雅平台"按照提示"登录"或者"注册"进入用户界面,进入主页(登录账号和密码与手机端一致)。

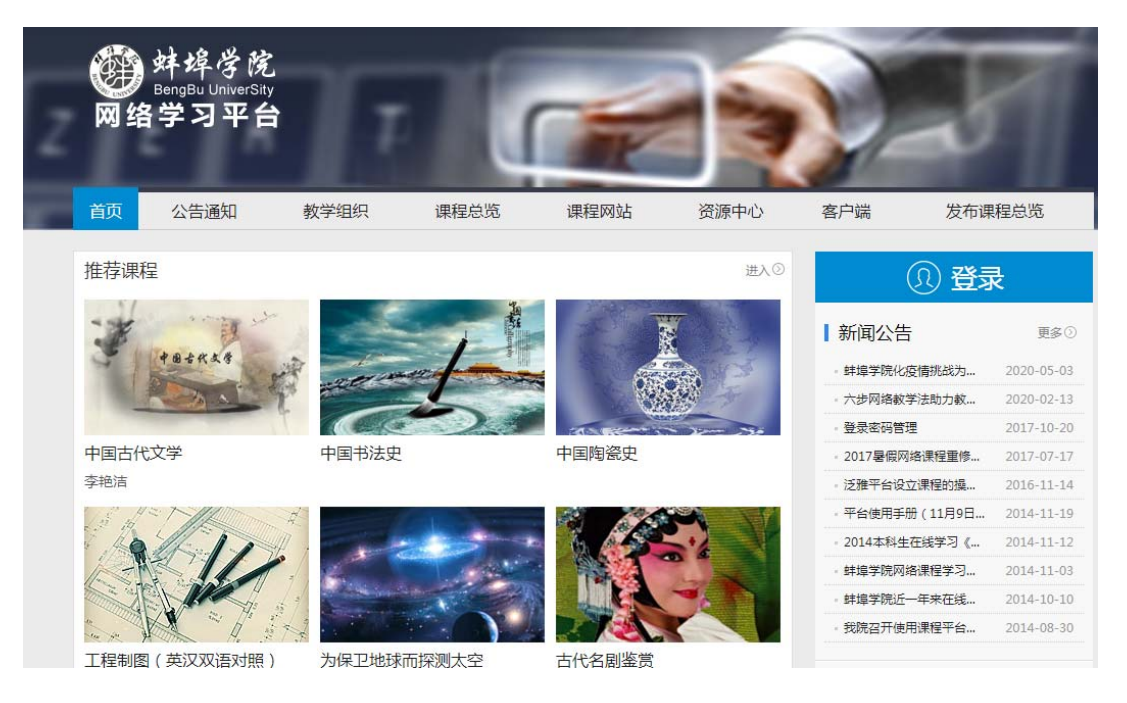

教务处已经在学校网络教学平台上给大部分教师开通了帐号(工号))。原始密码统 一设置为123456。教师可以利用工号登陆后进行修改密码。2019年以后新进校未统一开通 的教师,可以自己申请开通。

二、考试对象管理(全程用超星平台进行线上教学的课程,忽略此项)

1.考试前,教师可以在"管理"将要进行课程考试的学生拉进来,并且修改班级名称, 便于查看和统计。

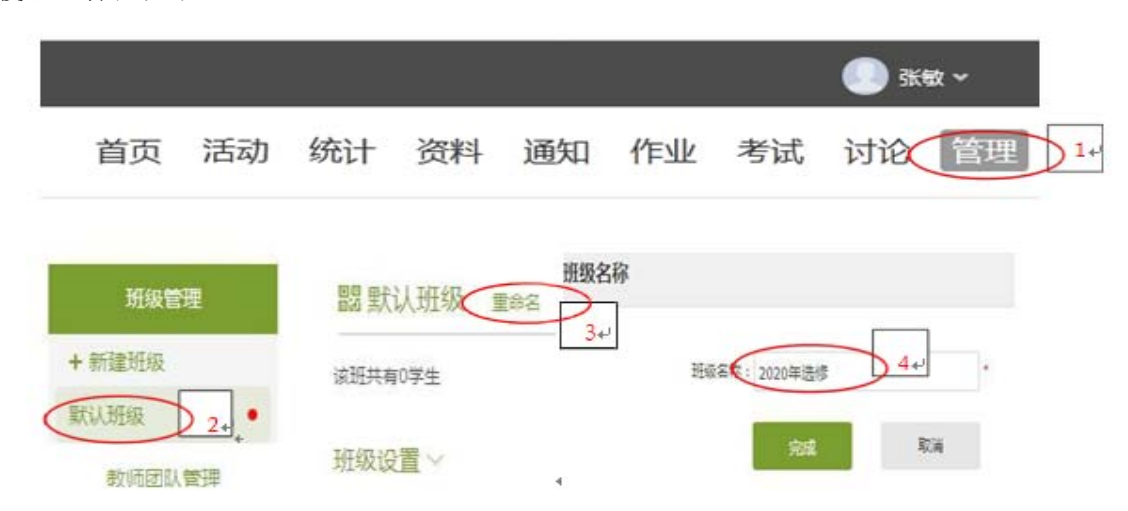

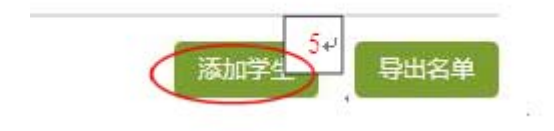

2.然后选择从学生库中添加,再选择学院、专业、班级,可以拉到最后点"选中当前页",选择全部学生。再增加一个班级,点"增加班级",再改名,操作方法同下。相同的操作,可以添加 N 个班。

| 手动添      | 2 从学生库添加    | 批量导入 从课题  | EHE级添加<br>4↩ |    |
|----------|-------------|-----------|--------------|----|
| 桃科与化学    | 工程 应用化学 34  | 19版用化学1 • | 请输入关键字进行查    | 词Q |
| 序号       | 邮箱/账号       |           | 姓名           |    |
| 1        | 51705021061 |           | 和旭然          |    |
| 2        | 51905021001 |           | 邰孝仑          | 1  |
| j 3      | 51905021002 |           | 刘星伟          |    |
| <b>4</b> | 51905021003 |           | 杜超强          |    |
| □ 选中当    | <b>m</b>    | 首页 <上-    | 一页 下一页> 页码   |    |

## 三、命题

(一) 自动组卷

1.完全在超星尔雅平台上进行教学的课程,因为有各章节大量作业题,组成了试题库, 可以采取自动组成试卷的方式进行,进入某一门课程后,操作如下图:

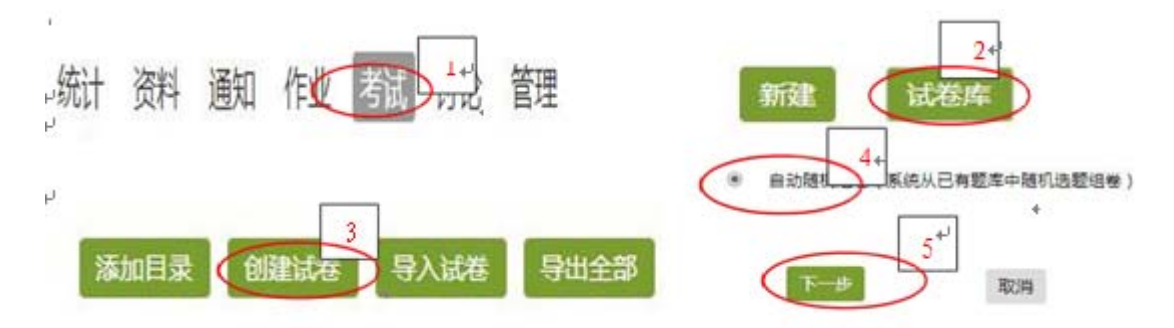

|        | j+-]<br>+ | ◎选择试卷模板                               |             |
|--------|-----------|---------------------------------------|-------------|
|        | 试卷标题:     |                                       | <b>1</b> ≁′ |
| L      | 随机组卷数量:   |                                       |             |
| נ<br>נ | ● 法题 III  | ÷                                     | ι.          |
|        | 总分: 40    | ●●●●●●●●●●●●●●●●●●●●●●●●●●●●●●●●●●●●● |             |
|        | ● 八副冲 25副 | 道词 11~ 11~                            |             |

2.不用的题型可以删除,不足的题型可以根据需要增加,点"更多题型",选择填空题、论述题、计算题等,最后点确定,如下图:

| □ 单选题  |   | 多选题  | 4 | 填空题          | 宇川街乐题回 |
|--------|---|------|---|--------------|--------|
| ☑ 简答题  |   | 名词解释 | 1 | 论述题          | 计算题    |
| □ 分录题  |   | 资料题  |   | <u>i车</u> 线题 | 排序题    |
| □ 完型填空 | 2 | 阅读理解 |   | 程序题          | 口语题    |
| □ 听力题  |   | 其它   |   |              |        |

3.最后组成了试卷,如下图,可以进行修改或发布:

| μ<br>μ | 高等数学补考试卷 | 22 |  |
|--------|----------|----|--|

4.考试试卷要装订,所以在组卷时不要设置参考答案。

5.如果要发布试卷供学生考试,可以按如下步骤操作:

| 2 | 发放设置                                       |
|---|--------------------------------------------|
|   | 试卷标题: 高等数学补考试卷 高级设置                        |
|   | 发放对象: 全部班组 1+ 按班级发放 ◎ 按人发放 (每次选择人数不能超过50人) |
|   | 发放时间: 💿 立即发放 🍥 定时发放 1020-06-25 10:12       |
|   | 截止时间: ② 立即截止 ③ 定时截止 2020-06-25 12:12       |
|   | 考试限时: 120 计钟                               |
|   | 限时提交 60 钟内不允许提交                            |
|   | 限时进入;30                                    |
|   |                                            |

第 1 步,如果是部分学生考试,可以选择按人发放;(2)(3)步根据学校安排的考试时间设置。

(二) 自己命题

Ē.

1.在其他教学平台上进行线上教学的课程,或在超星平台上没有试题库,可以先出好题目,往系统里一题一题粘贴。操作步骤如下:

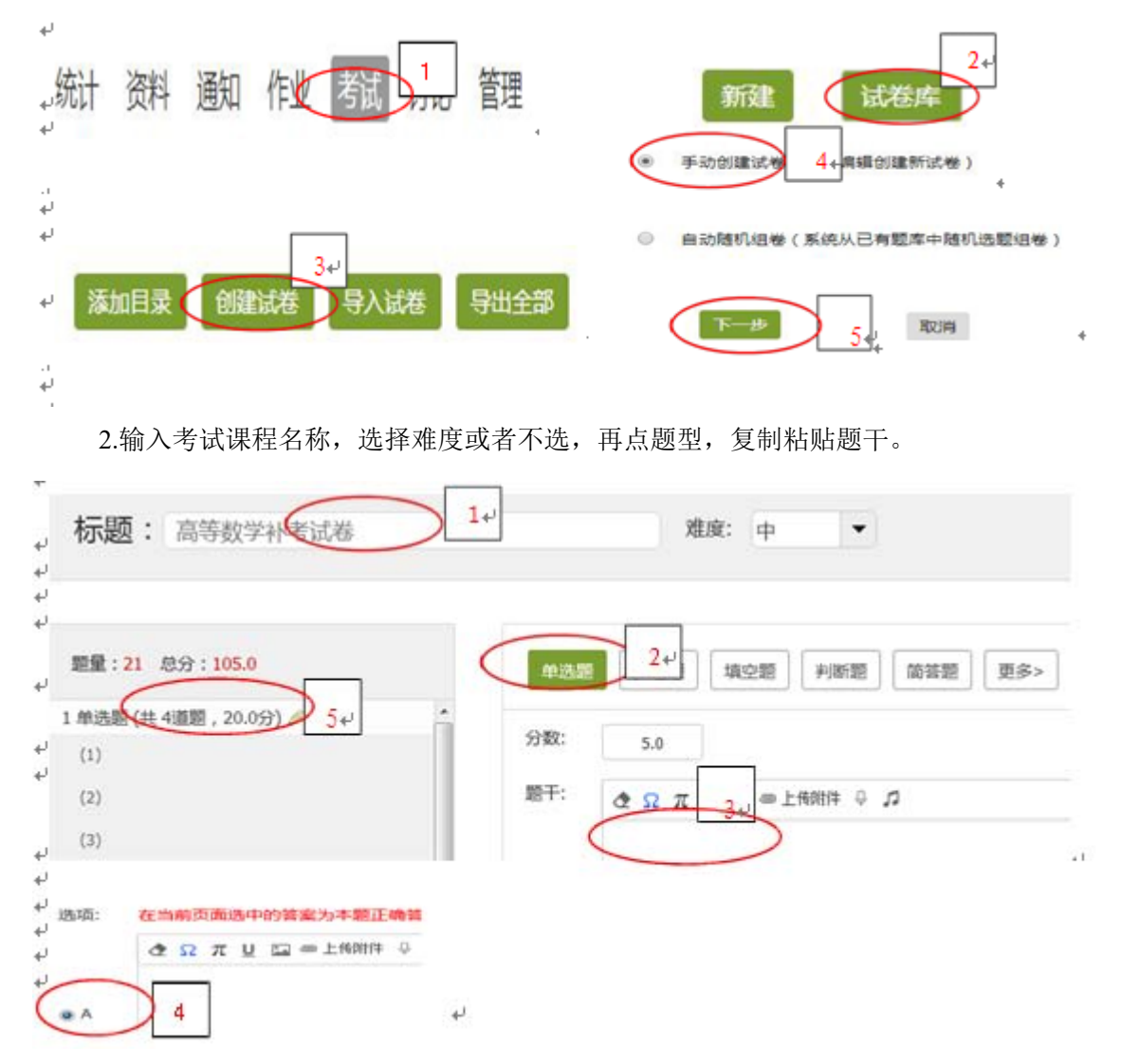

第5步,修改每大题的小题数和每小题的分值。保证试卷总分为100分。

3.对于包含较复杂的数学、物理公式或者结构图,可以用图片的方式输入,操作如下:

| 题量:1 总分:5.0   | 単造題 多造題 填空題 判断题 简答题 更多> 1+ |
|---------------|----------------------------|
| 1 计算题(共1题 2+) | 分数: 5.0                    |
|               | 题于: 企 Ω π Ц 🖾 🖮 3+) ♀ ♫    |

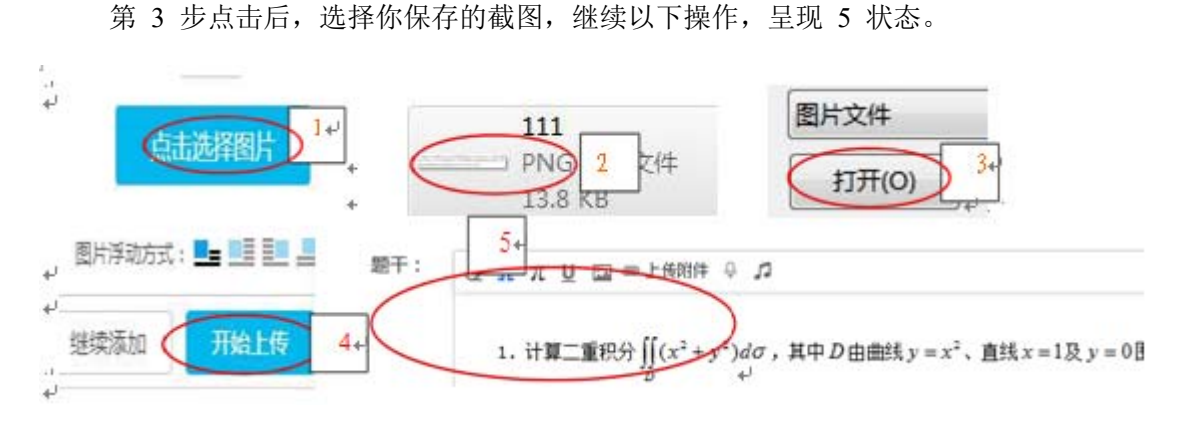

考试后要导出试卷装订或线下批阅,所以主观题不输入参考答案。

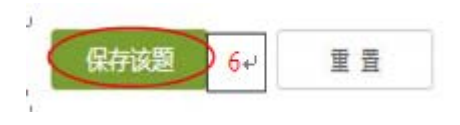

重复以上操作,导入每一题。

4.出好的试卷,可以预览,检查有没有错误,也可以导出检查。进入试卷库后,按如 下操作,就呈现5 所示页面。

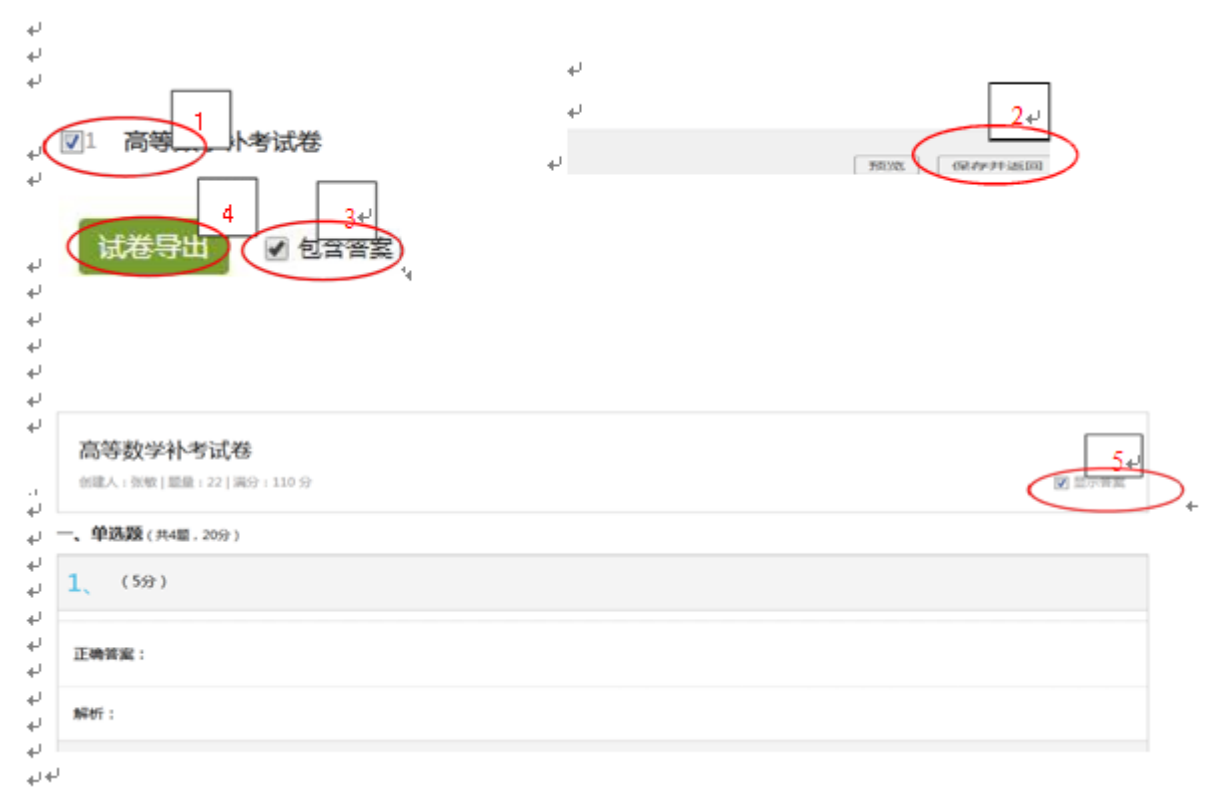

如果点 4:"试卷导出",则导出完整试卷,检查发现问题,可以对试卷进行修改。

## 四、试卷批阅

试卷一般分成两大部分,其中单选题、多选题、判断题可以在系统里设置参考答案, 系统全自动批阅。主观题部分,教师可以根据自己的批阅习惯,选择线上批阅和线下批阅的 方式。

(一)线上批阅:教师可以将主观题参考答案输入系统,考试结束后对照答案,批阅每一题,在相应框中输入得分,批阅步骤如下:

1.进入考试,找到考试试卷,点查看,然后点批阅。

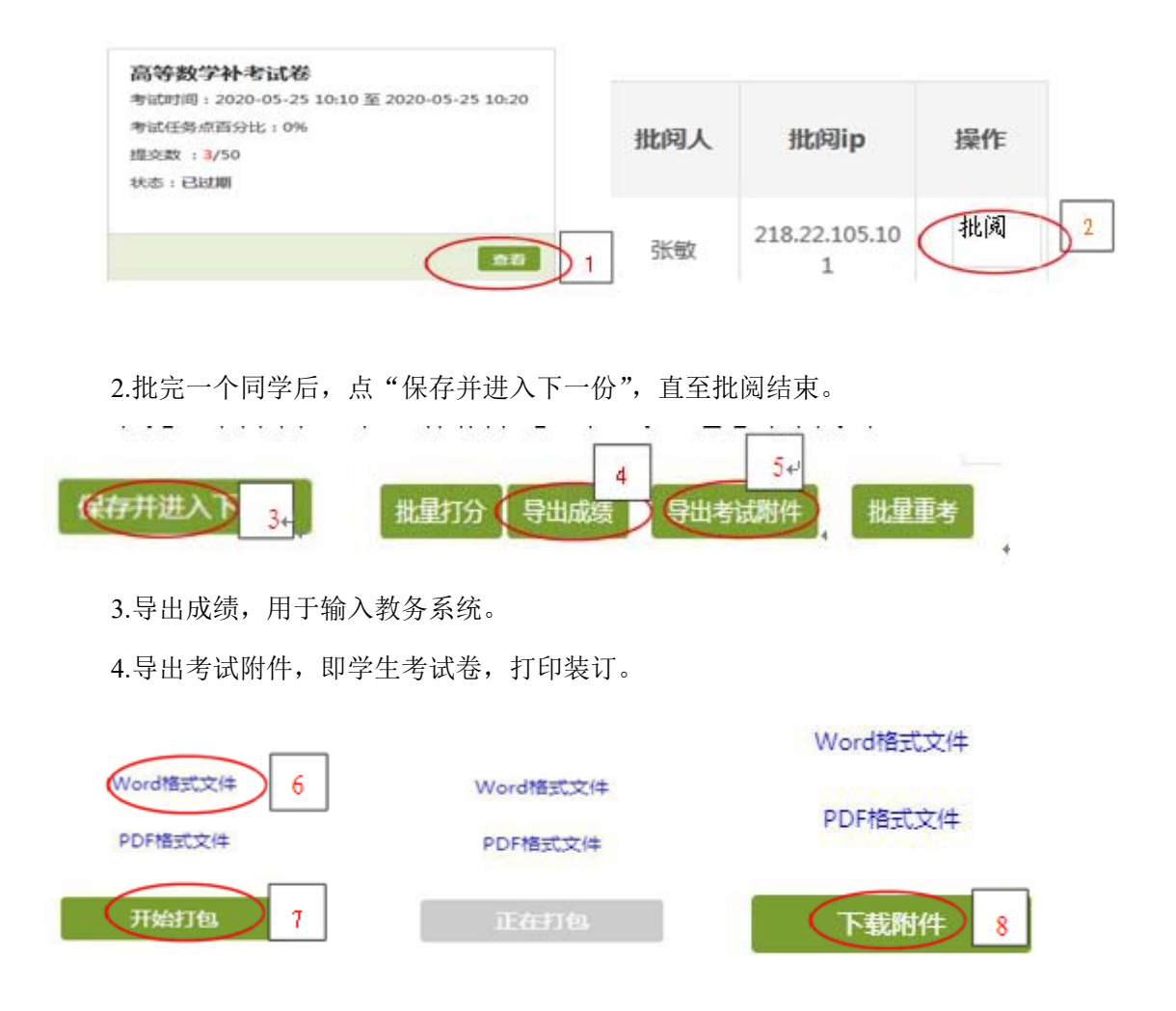

5.然后解压下载后的附件,就可以看到每个同学的考试试卷。

(二)线下批阅:

1.按线上批阅的(5)—(8)步操作,下载试卷后进行批阅。批阅规则按纸质试卷批 阅相关要求执行。

## 五、试卷装订

不管是线上批阅还是线下批阅,批好的试卷按《试卷装订顺序》装订、归档。